## How to Set Up a Meal Period

## QUESTION

How do I set up a new meal period?

## ANSWER

- 1. Go to **Revenues**  $\rightarrow$  **Cash Setup**  $\rightarrow$  **Meal Period**  $\rightarrow$  **Add.**
- 2. Input the number you are assigning to the meal period.
  - a. The user determines the meal period number.
    - b. This number can be between 1 and 99.
- 3. Input the name you are assigning to the meal period.
  - a. The user determines the meal period description.
  - b. The description can be up to 30 characters long.
- 4. Click on Save.
- 5. Click **OK** to the confirmation message.
- 6. Click **Cancel** when all needed meal periods have been added.